# 2. 予約・取寄せの申込み

### 貸出中の資料に予約をかけたり、他キャンパスの資料を希望する図書館・閲覧室へ取り寄せたりする ことができます。

予約・取寄せとも同じ操作方法です。

※返却期限を過ぎている資料(延滞)がある場合、予約・取寄せはできません。
※OPACで取寄せ可能な件数は、図書・雑誌・政府刊行物の合計20件までです。
※自分の登録館(原則自分の所属キャンパス)の資料の取寄せはできません。直接フロアへ探しに行ってください。

## (1) 図書の場合

予約・取寄せしたい図書の書誌・所蔵情報画面

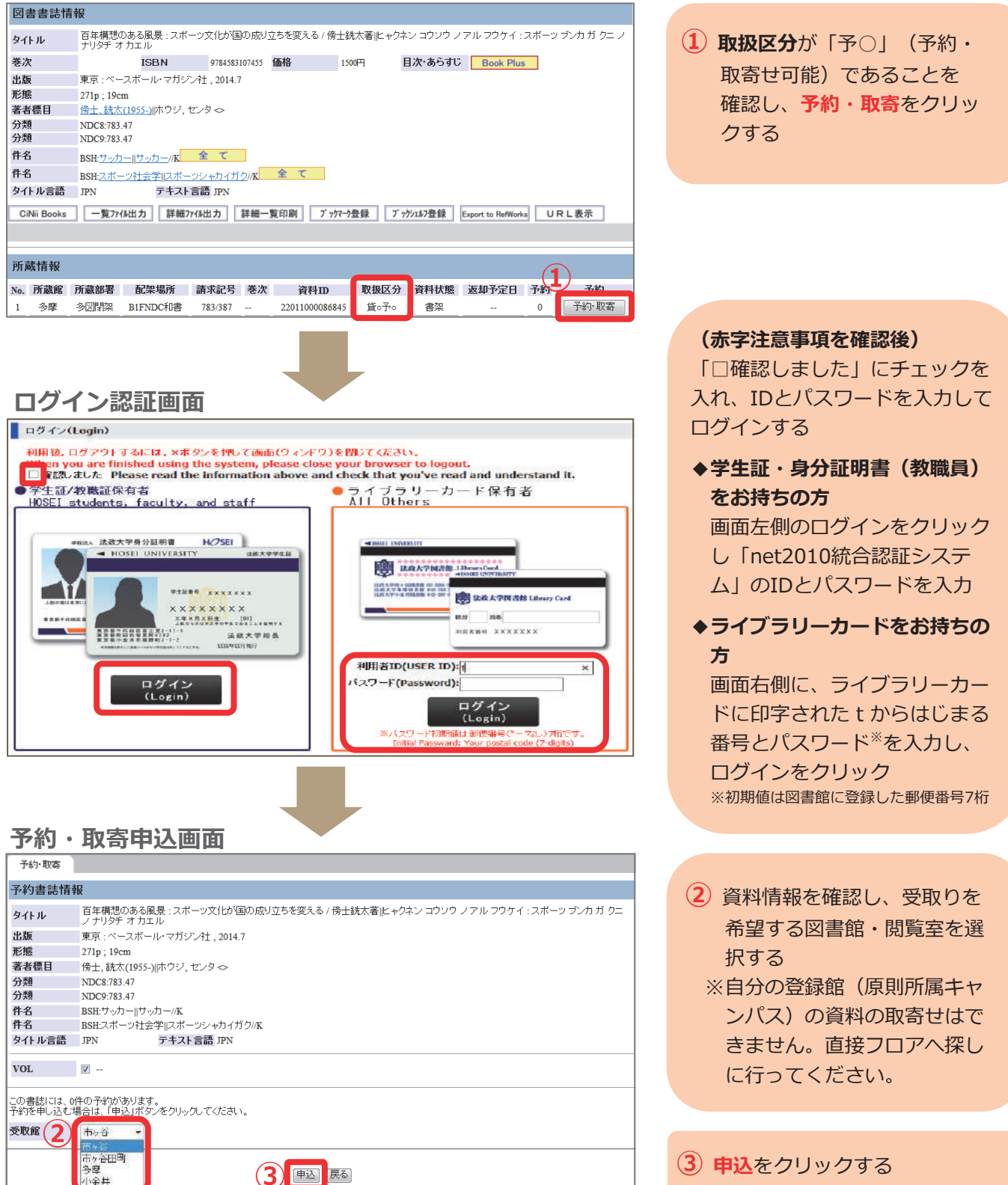

# 2. 予約・取寄せの申込み

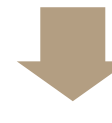

#### 予約・取寄申込確認

| 予約·取寄                 |                                                                                       |  |
|-----------------------|---------------------------------------------------------------------------------------|--|
| > 予約申込で               | きます。                                                                                  |  |
| 予約書誌情報                | R                                                                                     |  |
| タイトル                  | 百年構想のある風景:スポーツ文化が国の成り立ちを変える / 傍士銑大著 ビャクネン コウソウ ノアル フウケイ:スポーツ ブンカ ガ クニ<br>ノ ナリタチ オ カエル |  |
| 出版                    | 東京 : ベースボール・マガジン社 , 2014.7                                                            |  |
| 形態                    | 271p ; 19cm                                                                           |  |
| 著者標目                  | 傍士, 銑太(1955-)  ホウジ, センタ ◇                                                             |  |
| 分類                    | NDC8:783.47                                                                           |  |
| 分類                    | NDC9:783.47                                                                           |  |
| 件名<br>件名              | BSH:サッカー  サッカー/K<br>BSH:フボーツ社会学  スポーツシャカイガク/K                                         |  |
| タイトル言語                | JPN テキスト言語 JPN                                                                        |  |
| VOL                   | 🗑 予約申込できます。                                                                           |  |
| この書誌には、0f<br>予約を申し込む場 | 年の予約があります。<br>易合は、「申込」ボタンをクリックしてください。                                                 |  |
| 受取館                   | 市ヶ谷・                                                                                  |  |
|                       |                                                                                       |  |
|                       |                                                                                       |  |

 内容を確認し、再度申込をク リックする

#### 予約・取寄申込完了

| 于称·取奇  |                                                                                           |
|--------|-------------------------------------------------------------------------------------------|
| 予約書誌情報 | <b>桜</b> 予約できました。貸出予約照会画面で確認ができます。                                                        |
| タイトル   | ■ 百年構想のある風景: スポーツ文化が国の成り立ちを変える / 傍士銑太著 ビャクネン コウソウ ノアル フウケイ : スポーツ ブンカ ガ クニ<br>ノナリダチ オ カエル |
| 出版     | 東京 : ベースボール・マガジン社 , 2014.7                                                                |
| 形態     | 271p ; 19cm                                                                               |
| 著者標目   | 傍士, 銑太(1955-)  ホウジ, センタ ◇                                                                 |
| 分類     | NDC8:783.47                                                                               |
| 分類     | NDC9:783.47                                                                               |
| 件名     | BSH:サッカー  サッカー//K                                                                         |
| 件名     | BSH:スポーツ社会学  スポーツシャカイガク/K                                                                 |
| タイトル言語 | JPN テキスト言語 JPN                                                                            |
| VOL    | 予約申込はできました。                                                                               |
|        |                                                                                           |
|        | 書架にある資料の取寄せの場合は、電話での連絡は行いません。<br>(予約連絡方法でLMAN を選択している方にはメールでお知らせいたします)                    |

- (5)「予約できました。貸出予約 照会画面で確認ができます。」 の赤文字がでたら、確認を クリックして終了
  - ★予約・取寄せの取消方法 ⇒P.16

### 申込後のながれ

### 受取場所

市ケ谷図書館B1Fカウンター 市ヶ谷田町校舎閲覧室カウンター 多摩図書館1Fカウンター

小金井図書館1Fカウンター

### 到着連絡

・取寄せをした場合:資料は通常1~3日で到着します。貸出予約照会画面にて、資料状態が「受取待」 表示になっていれば受取可能です。⇒P.16

連絡方法を「TEL」に設定している場合、連絡はしません。

連絡方法を「MAIL」に設定している場合、受取可能になり次第連絡します。

・予約をした場合 : 受取可能になり次第、設定されている連絡方法により連絡します。

★連絡方法の設定変更方法 ⇒P.19~(初期設定は「TEL」です)

### 取置期間

10日間

### その他

※どの所蔵館の資料を受け取るかは指定できません。最も早く用意できた館のものとなります。